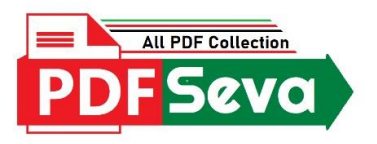

## Group 4 Hall Ticket 2022 Download PDF

Step 1: First Of All, Visit The Official Website Of Tnpsc @www.tnpsc.gov.in

Step 2: Check The Home Page For Latest Announcements.

Step 3: Find The Group 4 Admit Card Link And Click On It.

Step 4: You Need To Fill Up Your Registration No. And Password (Date Of Birth).

Step 5: Press The Submit Button.

Step 6: Download Group 4 Hall Ticket And Take A Printout Of Appearing In The Test.

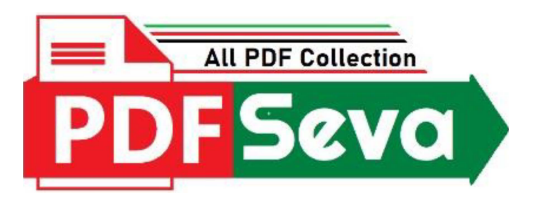

Hi! We're PDFSeva. A dedicated portal where one can download any kind of PDF files for free, **with just a single click**.

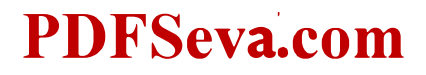